| MySQL Workbench                                                                                                    |                                                                                                    |                                                                                                    |
|----------------------------------------------------------------------------------------------------|----------------------------------------------------------------------------------------------------|----------------------------------------------------------------------------------------------------|
|                                                                                                    |                                                                                                    | ۵ 📭                                                                                                    |
| Navgator                                                                                                    | Query 1 x                                                                                                    | SQLAdditions                                                                                                    |
| MANAGEMENT *  Street Status  Generation  Generation  Generation  Description  Data Import/Antiexe  INSTANCE:  Streator X Status | □ 0 1 2 3 3 0 0 10 0 0 0 0 0 0 0 0 0 0 0 0 0 0                                                                                                     | the Lot of Landson Constraint of the Manakot Sure the measure of the top for the current current current position or to trapple automatic help. |
| A Server Logs                                                                                                    | Product I shallow Dates D Startinger 1                                                                                                    |                                                                                                    |
| ADROBANCE     Destoard     Destoard     Performance Reports     APreformance Schuma Satup SCHEMAS                               | The second second |                                                                                                    |
| 9, Titer objects                                                                                                    | trout                                                                                                    | 1                                                                                                    |
| - III spidle                                                                                                    | Resift I x                                                                                                    | One Context Help Shippets                                                                                                    |

下面以导入数据库文件、查询表内容为例,做简单测试。

1、导入数据库

点击"MANAGEMENT"下的"Data Import/Restore",系统弹出登录验证界面,输入登录密码,进入 到导入界面,如下图:

| Navigator                                                                   | Query 1 Administration - Data ImportRes. ×                                                                                                    |  |  |  |  |  |
|-----------------------------------------------------------------------------|----------------------------------------------------------------------------------------------------|--|--|--|--|--|
| MANAGEMENT "<br>Server Status<br>Client Connections<br>Users and Privileges | Lead Index Mod 36<br>Deta Import                                                                                                    |  |  |  |  |  |
| Status and System Variables                                                 | Options                                                                                                    |  |  |  |  |  |
| Data Export     Data Import/Restore                                         | Import from Dump Project Folder     C: L/Liters/UWY/Documents/glumps                                                                                                    |  |  |  |  |  |
| INSTANCE S                                                                  | Select the Dump Project Folder to import. You can do a selective restore. Load Folder Contents                                                                                                    |  |  |  |  |  |
| A Server Logs                                                               | Import from Self-Contained File     C:\Users\UW\Documents\dumps\export.sq\                                                                                                    |  |  |  |  |  |
| 🖉 Options File                                                              | Select the SQL/dump file to import. Please note that the whole file will be imported.                                                                                                    |  |  |  |  |  |
| PERFORMANCE                                                                 |                                                                                                    |  |  |  |  |  |
| ② Dashboard                                                                 | Default Schema to be Imported To                                                                                                    |  |  |  |  |  |
| Performance Reports Performance Schema Setup                                | Default Target Schema: NET: New NOTE: this are only used for durp line. NOTE: this are only used for durp line descrit contain its schema, other NOTE: this are only used for durp line descrit contain its schema, other Note: the schema it is grade Note: the schema it is schema its schema its s |  |  |  |  |  |
| SCHEMAS @ x <sup>8</sup>                                                    |                                                                                                    |  |  |  |  |  |
| Q Filter objects                                                            | Select Database Objects to Import (only available for Project Folders)                                                                                                    |  |  |  |  |  |
| <ul> <li>▶ ■ sakila</li> <li>▶ ■ test</li> <li>▶ ■ world</li> </ul>         | Imp Schema Dipcts                                                                                                    |  |  |  |  |  |

T<sup>2</sup> ■ Contained File",找到数据库文件 XSCJ.sql,点击"Start Import", 导入成功显示如下:

| Local instance MySQL56<br>Data Import                                                                                                    |
|----------------------------------------------------------------------------------------------------|
| Import from Disk Import Progress                                                                                                    |
| Import Completed                                                                                                    |
|                                                                                                    |
| 1 of 1 imported.                                                                                                    |
| Log:                                                                                                    |
| 23:04:35 Restoring C:\Users\JWY\Desktop\mysql\XSCJ.sql<br>Running: mysql.exe -defaults-file="c:\users\jwy\appdata\ocal\temp\tmplezo4c.cnf"host=localhostuser=rootpo<br>23:04:37 Import of C:\Users\JWY\Desktop\mysql\XSCJ.sql has finished |

另外,在左侧列表"SCHEMAS"中执行刷新,会看到导入的数据库

| 💑 Performance Schema Setup |     |  |  |  |  |  |
|----------------------------|-----|--|--|--|--|--|
| SCHEMAS (%                 | 🚯 🖉 |  |  |  |  |  |
| Filter objects             |     |  |  |  |  |  |
| ▶ 🗐 world                  | -   |  |  |  |  |  |
| 🔻 🗎 xscj                   |     |  |  |  |  |  |
| Tables                     |     |  |  |  |  |  |
| Views                      | Ξ.  |  |  |  |  |  |
| Stored Procedures          |     |  |  |  |  |  |
| Functions                  | -   |  |  |  |  |  |

2、 查询

在 Query 1 窗口中输入相关 SQL 语句,执行查询,如输入:

use xscj; select \* from xs; 将查询出 XSCJ 数据库下 xs 表中的所有信息,如下图:

| L |    |        |     |      |    |                     |     |      |            |       | _ |      |          |
|---|----|--------|-----|------|----|---------------------|-----|------|------------|-------|---|------|----------|
| I |    | 学号     | 姓名  | 专业名  | 性别 | 出生时间                | 总学分 | 照片   | 备注         |       |   |      |          |
| I | F  | 081218 | 孙研  | 通信工程 | 1  | 1990-10-09 00:00:00 | 42  | NULL | NULL       |       |   | G    | irid     |
| I |    | 081210 | 李红庆 | 通信工程 | 1  | 1989-05-01 00:00:00 | 44  | NULL | 已提前修完一门课,并 | #获得学分 |   | Ē    |          |
| I |    | 081202 | 王林  | 通信工程 | 1  | 1989-01-29 00:00:00 | 40  | NULL | 有一门功课不及格,徐 | 訫考    |   |      | -        |
| I |    | 081241 | 罗林林 | 通信工程 | 0  | 1990-01-30 00:00:00 | 50  | NULL | 转专业学习      |       |   | F    | orm      |
| I |    | 081221 | 刘燕敏 | 通信工程 | 1  | 1989-11-12 00:00:00 | 42  | NULL | NULL       |       |   |      |          |
| I |    | 081220 | 吴薇华 | 通信工程 | 0  | 1990-03-18 00:00:00 | 42  | NULL | NULL       |       |   | 1    | <b>~</b> |
| I | ve | ~      |     |      |    |                     |     |      |            | Apply |   | Pour |          |

通过上述的简单操作,证明所安装的 Oracle 能够正常使用,接下来就可以结合其他开发环境进行项目的开发。

## 上机实训 2: 查看系统所支持的引擎类型

1. 查看0racle中支持的引擎类型

2. 查看当前的存储引擎的名称

#### 【上机要求】

My SQL 支持的存储引擎有: InnoDB, MyISAM, Memory, Merge, Archive, Federated, CSV, BLACKHOLE 等等。下面我们使用 SHOW ENGINES 语句查看系统所支持的引擎类型。

#### 【上机指导】

在 My SQL 命令栏内输入 SHOW ENGINES \G;, 就会得到 My SQL 能够支持的所有引擎, 如下。

```
mysql> SHOW ENGINES \G;
Engine: FEDERATED
   Support: NO
   Comment: Federated MySQL storage engine
Transactions: NULL
     XA: NULL
 Savepoints: NULL
Engine: MRG_MYISAM
   Support: YES
   Comment: Collection of identical MyISAM tables
Transactions: NO
      XA: NO
 Savepoints: NO
Engine: MyISAM
   Support: YES
   Comment: MyISAM storage engine
Transactions: NO
      XA: NO
 Savepoints: NO
Engine: BLACKHOLE
   Support: YES
   Comment: /dev/null storage engine (anything you write to it disappears)
Transactions: NO
      XA: NO
 Savepoints: NO
Engine: CSV
   Support: YES
   Comment: CSV storage engine
Transactions: NO
      XA: NO
 Savepoints: NO
```

```
Engine: MEMORY
   Support: YES
   Comment: Hash based, stored in memory, useful for temporary tables
Transactions: NO
      XA: NO
 Savepoints: NO
 Engine: ARCHIVE
   Support: YES
   Comment: Archive storage engine
Transactions: NO
      XA: NO
 Savepoints: NO
Engine: InnoDB
   Support: DEFAULT
   Comment: Supports transactions, row-level locking, and foreign keys
Transactions: YES
      XA: YES
 Savepoints: YES
Engine: PERFORMANCE_SCHEMA
   Support: YES
   Comment: Performance Schema
Transactions: NO
      XA: NO
 Savepoints: NO
```

## 上机实训 3: Oracle 用户账户管理

- 1. 掌握创建账户的方法
- 2. 掌握删除账户的方法

## 【上机要求】

Oracle用户账户管理通常包括用户账户的创建和删除。这次实训将演练如何创建和删除用户。

# 【上机指导】

```
1、创建账户
创建账户有三种方法:
(1)使用grant创建新用户
语法: GRANT priv_type [(column_list)] ON [object_type] {tbl_name | * | *.* |
db_name.*}
TO user [IDENTIFIED BY [PASSWORD] 'password']
```

以上内容仅为本文档的试下载部分,为可阅读页数的一半内容。如 要下载或阅读全文,请访问: <u>https://d.book118.com/96522204404</u> 2012002